## Mode opératoire de connexion en WebVPN

- 1. Démarrez votre navigateur et saisissez dans la barre d'url aproprié selon que vous êtes :
  - personnel de l'Université : https://nomade.univ-nantes.fr
  - étudiant de l'Université : https://nomade.etu.univ-nantes.fr
- 1. La page d'authentification de Nomade s'affiche aussitôt. Saisissez votre identifiant de connexion Université et le mot de passe associé. Cliquez sur le bouton Connexion pour valider.

| Firefox 🔻                                                                                         |                                                                                                    |                                             |                                    |                                         |                  |
|---------------------------------------------------------------------------------------------------|----------------------------------------------------------------------------------------------------|---------------------------------------------|------------------------------------|-----------------------------------------|------------------|
| Service Nomade                                                                                    | ×                                                                                                    | Service Nomade                              | × +                                |                                         |                  |
| + Market Https://nom                                                                              | ade. <b>univ-nantes.fr</b> /dana-na/                                                                                                    | auth/url_default/welcome.cgi                | $\nabla$                           | C S - Google                            | ۹                |
| 🙆 Les plus visités 🥹 Débuter avec Firefox 🔲 Galerie de composants 🚺 Sites suggérés 📧 Marque-pages |                                                                                                    |                                             |                                    |                                         |                  |
| τD                                                                                                |                                                                                                    |                                             |                                    |                                         |                  |
| C I                                                                                               |                                                                                                    |                                             |                                    |                                         |                  |
| UNIVERSITÉ DE NANT                                                                                | ES                                                                                                    |                                             |                                    |                                         |                  |
| Accès distant à l'intranet                                                                        |                                                                                                    |                                             |                                    |                                         |                  |
| Service Nomade                                                                                    |                                                                                                    |                                             |                                    |                                         |                  |
|                                                                                                   | · · ·                                                                                                    | Diamana ang kao                             | N d d                              |                                         | lute in second f |
| Identifiant<br>Mot do                                                                             | doe-j Bienvenue sur le service Nomade des personnels de l'Universite<br>de Nantes. Ce service vous connecte au réseau interne de                               |                                             |                                    |                                         |                  |
| passe                                                                                             | •••••                                                                                                    | l'Université au trave<br>connecté, vous acc | ers d'un Réseau<br>cédez aux resso | Privé Virtuel. Une<br>urces internes de | fois             |
|                                                                                                   |                                                                                                    | l'Université, aux rev                       | ues électronique                   | es, comme si vous                       | s étiez          |
|                                                                                                   | Connexion<br>Veuillez saisir ci-contre vos paramètres d'authentification. Le<br>service est réservé aux personnels et doctorants de<br>l'Université de Nantes. |                                             |                                    |                                         |                  |
|                                                                                                   |                                                                                                    |                                             |                                    |                                         |                  |
|                                                                                                   |                                                                                                    | Pour plus d'informat                        | ions, consultez                    | le Wiki de l'Univer                     | sité à           |
|                                                                                                   |                                                                                                    | l'adresse suivante:                         | <u>nttp://wiki.univ</u>            | -nances.m                               |                  |
|                                                                                                   |                                                                                                    |                                             |                                    |                                         |                  |
|                                                                                                   |                                                                                                    |                                             |                                    |                                         |                  |
|                                                                                                   |                                                                                                    |                                             |                                    |                                         |                  |
|                                                                                                   |                                                                                                    |                                             |                                    |                                         |                  |
|                                                                                                   |                                                                                                    |                                             |                                    |                                         |                  |

1. Si vous etes rattachés administrativement à plusieurs composantes de l'Université, selectionnez le profil sur lequel vous souhaitez vous connecter.

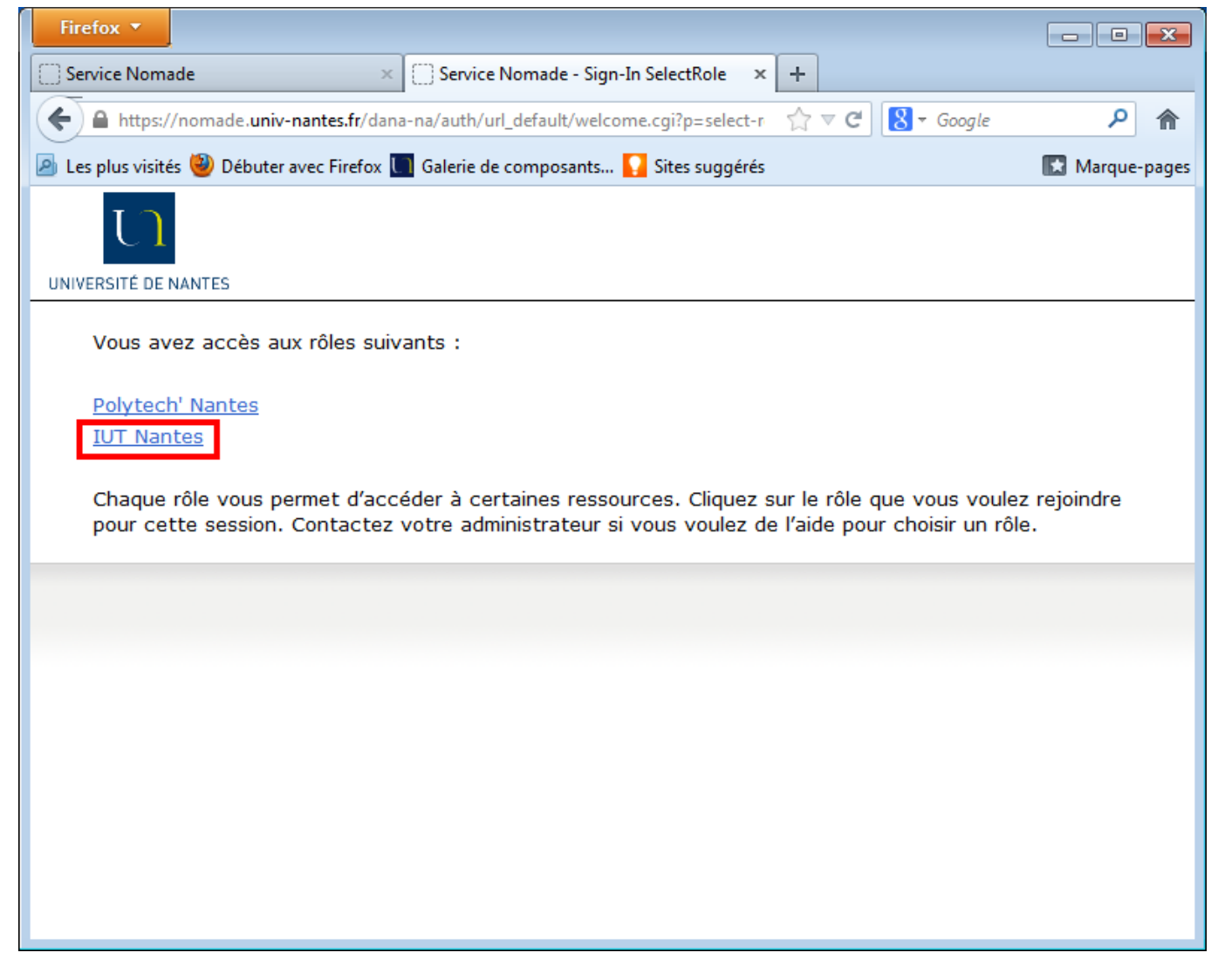

1. La fenêtre d'accueil du WebVPN ressemble à ce qui suit. L'apparence varie selon votre composante de rattachement et les ressources qui y sont exposées.

×

Le menu général est déecoupée en six boutons vous permettant dans l'ordre de :

- Revenir à la page d'accueil
- Parametrer la session
- Connaitre le temps résiduel de connexion
- Obtenir de l'aide
- Vous déconnecter de Nomade

## Navigation intranet et internet et Signets Web

La barre de navigation désignéee dans la précédente figure vous permet de surfer à travers l'infrastructure de l'Université et ainsi de bébéficier d'une connectivité à l'intranet, aux revues électroniques et à internet plus généralement.

1. Saisissez dans la barre de navigation l'adresse du site à visiter (ex. www.renater.fr) puis cliquez sur le bouton **Parcourir**.

Différentes syntaxes sont supportées, particulièrement pour se connecter à autre chose que des sites web comme des espaces de fichiers, des bureaux à distance, etc... Pour plus de détails, cliquez sur le lien conseils à droite du bouton Parcourir.

×

1. Le site s'affiche dans la fenêtre courante de votre navigateur. Vous remarquerez en haut à gauche un bandeau de commande permettant de revenir à la page d'accueil de nomade, de mettre la page visitée en signet, de se déconnecter, etc...

×

1. Les signets ajoutés manuellement que ce soit avec le bandeau de commande ou à l'aide du bouton + apparaissent dans la liste.

×

Voici la signification des principales icônes de la fenêtre des Signets Web

Ouverture du signet web dans une nouvelle fenêtre du navigateur

Ajout d'un nouveau signet web

Edition des propriétés du signet web

Suppression du signet web

From: https://wiki.univ-nantes.fr/ - **Wiki** 

Permanent link: https://wiki.univ-nantes.fr/doku.php?id=nomade:webvpn&rev=1531644232

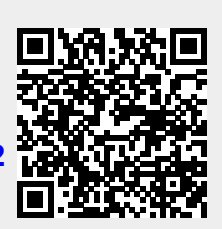

Last update: 2018/07/15 10:43

3/3